## Elementary Schools – Pink & Blue Cards Data TEACHER ASSESSMENT/INPUT

1. Teacher Access>My Homeroom

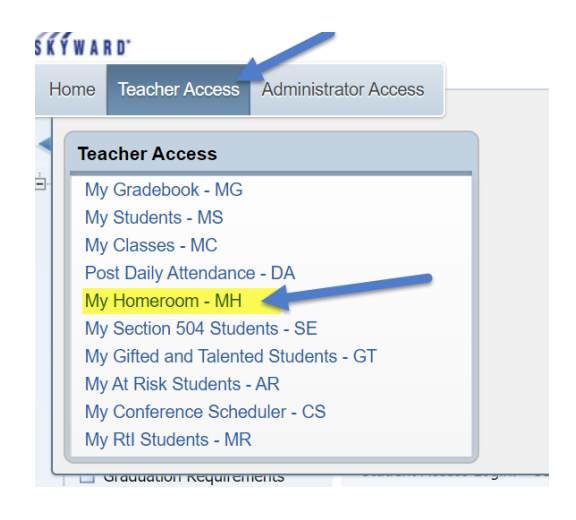

2. Expand area to see the list of students. Click on the first student's name link to start the process.

| My Homeroom §           | 2                                                                 |                                                         |                                                                            |     |                       |                                                                   |                                                            |                                                                                |
|-------------------------|-------------------------------------------------------------------|---------------------------------------------------------|----------------------------------------------------------------------------|-----|-----------------------|-------------------------------------------------------------------|------------------------------------------------------------|--------------------------------------------------------------------------------|
| ieneral ▼ Filters: *sky | /ward Default                                                     | •                                                       |                                                                            |     |                       |                                                                   |                                                            |                                                                                |
| Building                |                                                                   | Room School                                             |                                                                            |     | Student Count         |                                                                   |                                                            |                                                                                |
| 116                     | INCOM                                                             |                                                         |                                                                            | 110 | IN COMULTING LONGSTON |                                                                   | 20                                                         |                                                                                |
| Ident Roster            |                                                                   |                                                         | Quardan                                                                    |     |                       |                                                                   |                                                            | Quarter                                                                        |
|                         | -                                                                 |                                                         | Quedes                                                                     |     | News                  |                                                                   |                                                            | Con the                                                                        |
| lame                    | Grade                                                             | Age                                                     | Gender                                                                     |     | Name                  | Grade                                                             | Ade                                                        | Gender                                                                         |
| Name                    | Grade<br>04                                                       | Age<br>9                                                | Female                                                                     |     | Name                  | Grade<br>04                                                       | Age<br>10                                                  | Male                                                                           |
| Name                    | Grade<br>04<br>04                                                 | 9<br>10                                                 | Female<br>Male                                                             |     | Name                  | 04<br>04                                                          | Age<br>10<br>10                                            | Male<br>Male                                                                   |
| Name                    | 04<br>04<br>04<br>04                                              | Age<br>9<br>10<br>9                                     | Female<br>Male<br>Male                                                     |     | Name                  | 04<br>04<br>04                                                    | Age<br>10<br>10<br>9                                       | Male<br>Male<br>Male                                                           |
| Name                    | Grade<br>04<br>04<br>04<br>04                                     | Age<br>9<br>10<br>9<br>10                               | Female<br>Male<br>Male<br>Male                                             |     | Name                  | 04<br>04<br>04<br>04<br>04                                        | Age<br>10<br>10<br>9<br>10                                 | Gender<br>Male<br>Male<br>Female                                               |
| Name                    | Grade<br>04<br>04<br>04<br>04<br>04<br>04                         | Age<br>9<br>10<br>9<br>10<br>10                         | Female<br>Male<br>Male<br>Male<br>Male<br>Male                             |     | Name                  | Grade<br>04<br>04<br>04<br>04<br>04                               | Age<br>10<br>10<br>9<br>10<br>9                            | Male<br>Male<br>Female<br>Female                                               |
| Name                    | Grade<br>04<br>04<br>04<br>04<br>04<br>04<br>04                   | Age<br>9<br>10<br>9<br>10<br>10<br>10                   | Female<br>Male<br>Male<br>Male<br>Male<br>Male<br>Male                     |     | Name                  | Grade<br>04<br>04<br>04<br>04<br>04<br>04<br>04                   | Age<br>10<br>10<br>9<br>10<br>9<br>10                      | Male<br>Male<br>Male<br>Female<br>Female                                       |
| Name                    | Grade<br>04<br>04<br>04<br>04<br>04<br>04<br>04<br>04             | Age<br>9<br>10<br>9<br>10<br>10<br>10<br>10             | Gender<br>Female<br>Male<br>Male<br>Male<br>Male<br>Female                 |     | Name                  | Grade<br>04<br>04<br>04<br>04<br>04<br>04<br>04                   | Age<br>10<br>10<br>9<br>10<br>9<br>10<br>10                | Gender<br>Male<br>Male<br>Female<br>Female<br>Female<br>Female                 |
| Name                    | Grade<br>04<br>04<br>04<br>04<br>04<br>04<br>04<br>04<br>04       | Age<br>9<br>10<br>9<br>10<br>10<br>10<br>10<br>10       | Gender<br>Female<br>Male<br>Male<br>Male<br>Male<br>Female<br>Male         |     | Name                  | Grade<br>04<br>04<br>04<br>04<br>04<br>04<br>04<br>04<br>04       | Age<br>10<br>10<br>9<br>10<br>9<br>10<br>10<br>9           | Gender<br>Male<br>Male<br>Female<br>Female<br>Female<br>Female<br>Male         |
| Name                    | Grade<br>04<br>04<br>04<br>04<br>04<br>04<br>04<br>04<br>04<br>04 | Age<br>9<br>10<br>9<br>10<br>10<br>10<br>10<br>10<br>10 | Female<br>Male<br>Male<br>Male<br>Male<br>Female<br>Male<br>Female<br>Male |     | Name                  | Grade<br>04<br>04<br>04<br>04<br>04<br>04<br>04<br>04<br>04<br>04 | Age<br>10<br>10<br>9<br>10<br>9<br>10<br>10<br>9<br>9<br>9 | Gender<br>Male<br>Male<br>Female<br>Female<br>Female<br>Female<br>Male<br>Male |

3. Click on the "Custom Forms" tab

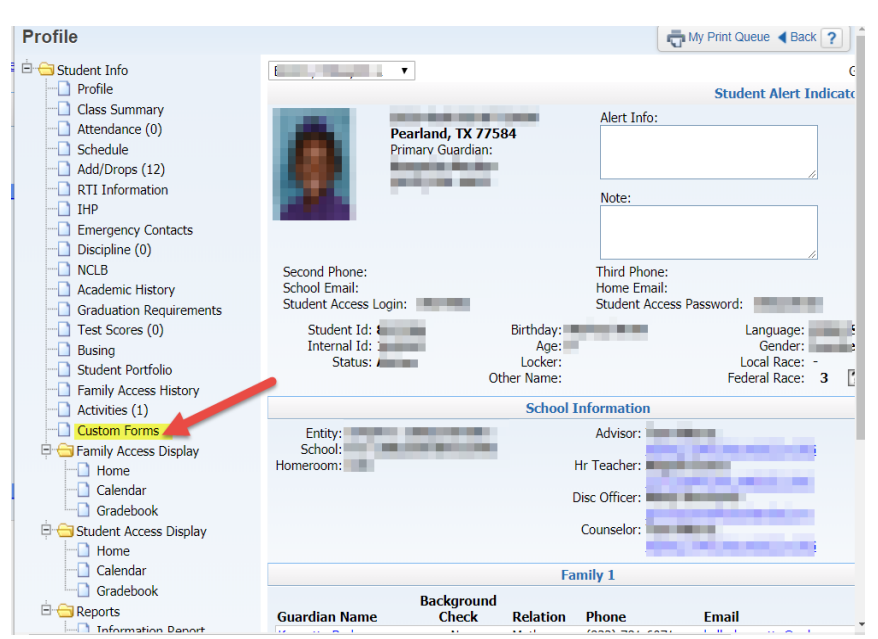

# Elementary Schools – Pink & Blue Cards Data TEACHER ASSESSMENT/INPUT

#### 4. Expand the 21\_ELEM Pink&BlueCard custom form

| Custom Forms - | Main  |        |   |            |        |            |   |   |   |   |    |    |
|----------------|-------|--------|---|------------|--------|------------|---|---|---|---|----|----|
| Views: Main    |       |        | ٠ | Filters:   | *A11 9 | tudents    | ▼ | T | Ø | 8 | ۵, | F  |
| ast            | First | Middle | s | Def<br>Ent | Gr     | Grad<br>Yr |   |   |   |   |    | Pr |
|                |       |        |   |            |        |            |   |   |   |   | •  |    |

### 5. Click "Edit" to input answers

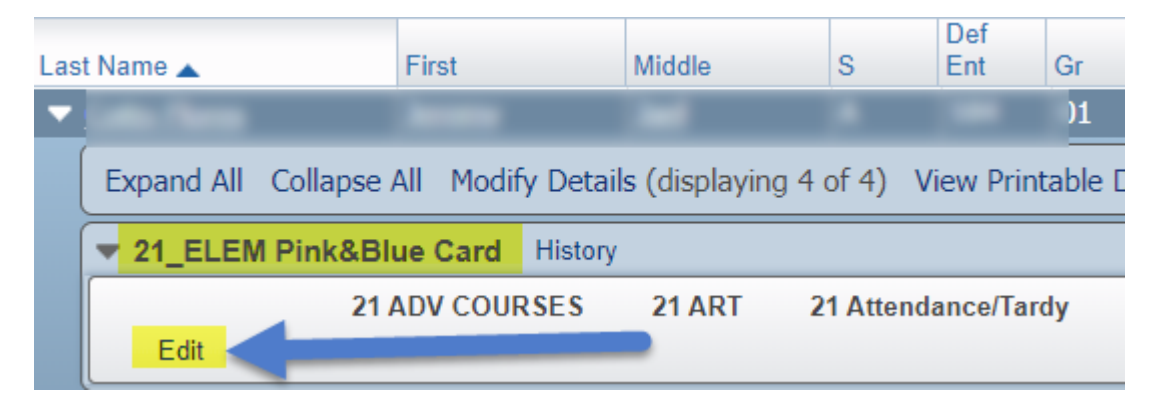

#### 6. Select answers for each question, click Save then Back

| 🗎 🗎 skyward.pearlandisd.org/scrip | ots/wsisa.dll/WService=wsEAplus/qqudfedit050.w?isPopup=true   |                                          |
|-----------------------------------|---------------------------------------------------------------|------------------------------------------|
| 21_ELEM Pink&Blue                 | e Card                                                        |                                          |
| Name                              | Gender Grade/Grad Yr: 0 Other ID: 9                           | <u>Save</u><br>Save and<br><u>P</u> rint |
| ·                                 | Pink & Blue Card - Elementary Scho<br>TEACHER ASSESSMENT/INPU | ools<br>T                                |
| Student Name: .<br>Student ID:    |                                                               |                                          |
| Gender: Grade:                    | Vionania/Latin                                                |                                          |
| Section 504: Special E            | d:                                                            |                                          |
| BAS/Reading Level                 |                                                               |                                          |
| Reading Level                     |                                                               |                                          |
| Math Level                        |                                                               |                                          |
| Conduct                           |                                                               |                                          |

To select the next student, click on Teacher Access>My Homeroom and repeat the same steps to complete the form.

Deadline to complete the form in Skyward is: May 3, 2020

If you need assistance, please email <a href="mailto:skyward\_support@pearlandisd.org">skyward\_support@pearlandisd.org</a>